## No Cost to ASU Trip (Formerly known as "Zero TAR")

## **Pre-Approval:**

- 1.) When filling out the Pre-Approval Header, be check the "**No Cost to ASU**" box and select a fund/org related to your department.
- 2.) No funds will be used for this trip since it is checked as "No Cost to ASU".

|                                                                                                    |                                       | Cancel | Save |
|----------------------------------------------------------------------------------------------------|---------------------------------------|--------|------|
| Pre-Approvals For Roscoe Ram                                                                                         |                                       |        |      |
| Trip Name                                                                                                    | Ram - Austin, TX 08/10/19             |        |      |
| Business Start Date                                                                                                  | 08/10/2019                            |        |      |
| Business End Date                                                                                                    | 08/11/2019                            |        |      |
| Business Purpose                                                                                                    | To attend a state commission meeting. |        |      |
| Trip Name should follow this format: Last Name - Destination Departure Date (Example: Smith - Las Vegas, NV 7/8/19). |                                       |        |      |
| Travel Type                                                                                                    | In State 👻                            |        |      |
| Тгір Туре                                                                                                    | University Business -                 |        |      |
| How many people will be attending this event?                                                                        | Individual Travel                     |        |      |
| Destination                                                                                                    | Austin, TX - 73344                    |        |      |
| Student(s) Traveling?                                                                                                | No                                    |        |      |
| No Cost to ASU                                                                                                    |                                       |        |      |
| Will there be personal time<br>during this trip?                                                                     |                                       |        |      |
| Is this expense for a prospective employee?                                                                          |                                       |        |      |
| I understand that I should keep all receipts for auditing purposes.                                                  |                                       |        |      |
| Check with Financial Manager to find funding allocation for this trip.                                               |                                       |        |      |
| Allocations                                                                                                    |                                       |        |      |
| 0100-60105-6020 IT Technology Services General Institutional                                                         |                                       |        |      |

3.) In the "Add Pre-Approval Types" pane, select the "Miscellaneous" expense tile

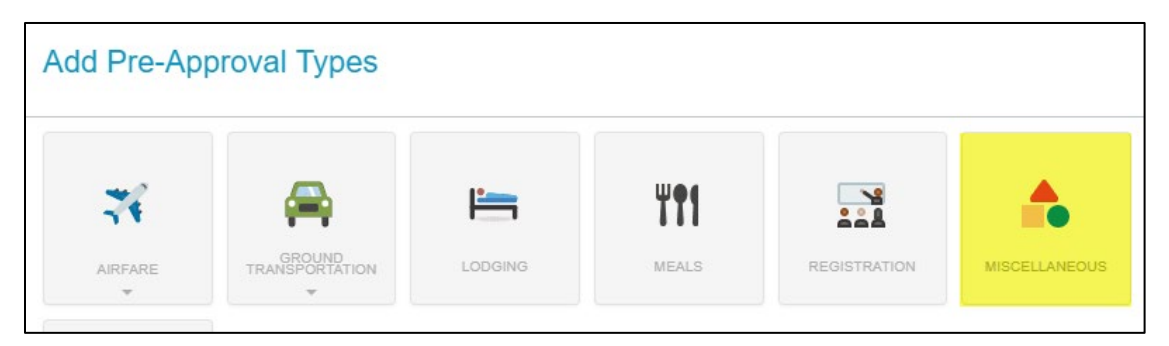

**NOTE:** If at any time you do not see the "Add Pre-Approval Types" pane, select the PLUS icon in the left-hand pane to open the "Add Pre-Approval Types" pane.

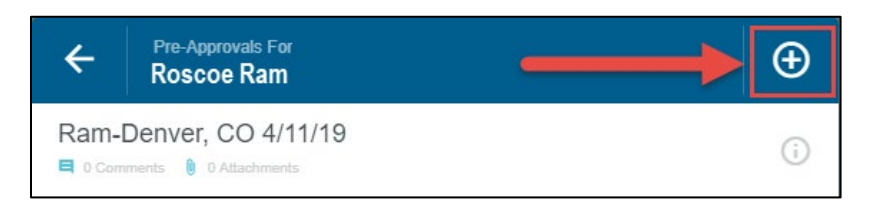

- 4.) Since this is a trip with no reimbursement requested, leave the amount as \$0.00 and
- 5.) Note in the "Additional Comments" section this is a "No Cost to ASU" trip.
- 6.) Select "Other" in the "What was this charge for?" dropdown menu.
- 7.) Click "**Save**".

|                           | Cancel Save                                                                      |  |  |
|---------------------------|----------------------------------------------------------------------------------|--|--|
| Miscellaneous             |                                                                                  |  |  |
| Estimated Amount          | 0.00 🖬 USD                                                                       |  |  |
| Additional Comments       | This is a No Cost to ASU trip, and I do not need to be reimbursed for this trip. |  |  |
|                           |                                                                                  |  |  |
| What was this charge for? | Other                                                                            |  |  |
| GL_ACCT                   | 7105                                                                             |  |  |

8.) Submit Pre-Approval.

## **Expense Report:**

No further action needed by the traveler since this is a "No Cost to ASU" trip.